## Warwickshire Education Services

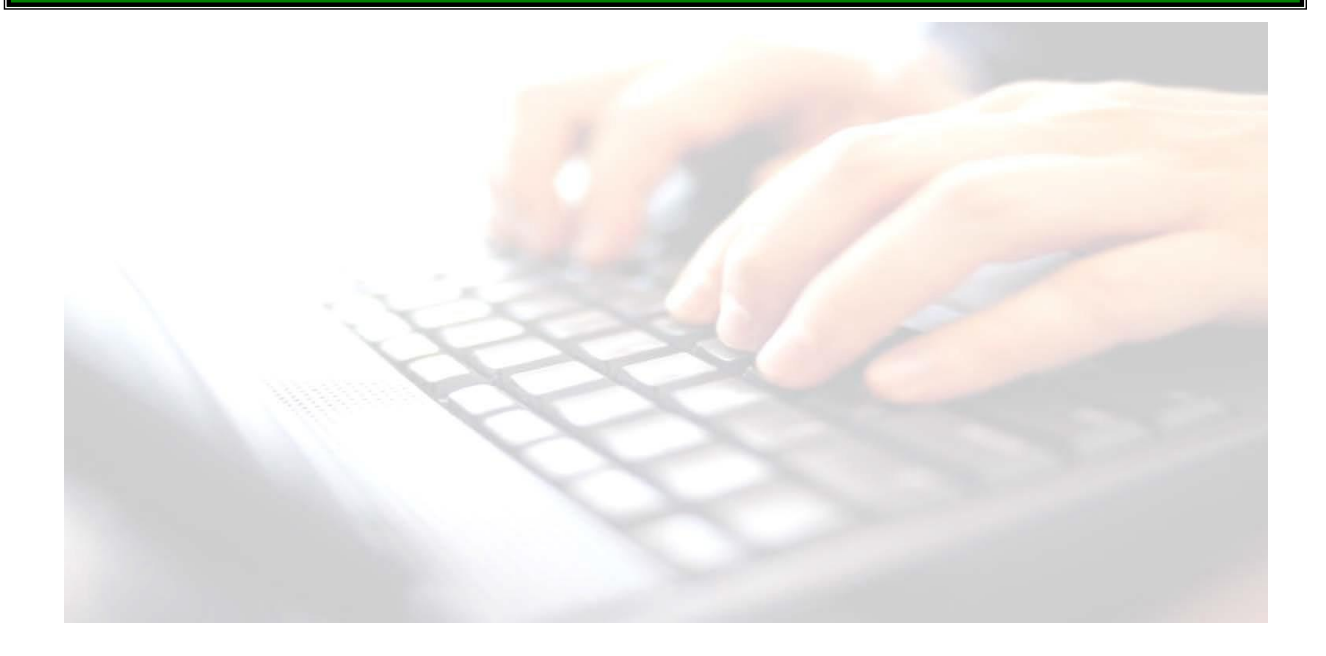

Book 10 -

# Producing reports for Parents/Guardians

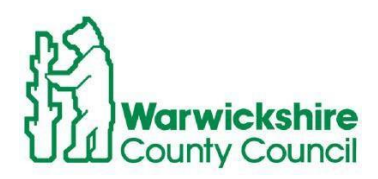

Producing Reports for Parents/Guardians

.

# Contents

| Introduction                                                     | 4  |
|------------------------------------------------------------------|----|
| Preview Reports                                                  | 6  |
| Print Reports                                                    | 6  |
| Export Reports                                                   | 6  |
| Upload Reports to pupil/s record                                 | 6  |
| Advice if Reports do not generate correctly                      | 6  |
| Table of Key Stage Reports                                       | 7  |
| - Early Years Foundation (EYFS) Revised Profile 2023 - Reception | 7  |
| - Key Stage 1 2023 – Year 2                                      | 8  |
| - Year 1 Phonics Screening                                       | 9  |
| - Year 2 Phonics Screening (Resits)                              | 10 |
| - Key Stage 6 2023 – Year 6                                      | 11 |
| Sample of Key Stage Reports                                      | 13 |

## Introduction

Schools should **NOT** produce Individual Reports until you have fully completed the mandatory Key Stage Results marksheets.

The following guidance works for all Key Stages.

- **Page 7** displays each Key Stage, explaining what reports are available and how to produce them.
- Page 13 displays a copy of each of the Key Stage reports for reference only.

### Use route Tools/Performance/Assessment/Wizard manager

- 1. Highlight the Key Stage Wizard, you wish to run reports for.
- 2. Click Next
- 3. The Year Group or the **Assessment User Defined Group** if created, should already be displayed in the **Select Group** screen.

| Wizard - Key Stage 1 Wizard England 202 | 2          | ? ×          | www Wizard - Key Stage 1 Wizard England 2022 |  |
|-----------------------------------------|------------|--------------|----------------------------------------------|--|
| Select Wizard                           |            | Select Group |                                              |  |
| ilter Incomplete v                      |            |              | Year 2                                       |  |
| lame                                    | Edit Date  | Complete     |                                              |  |
| FS Revised Profile Wizard 2022          | 01/09/2021 |              |                                              |  |
| y Stage 1 Wizard England 2022           | 01/09/2021 |              |                                              |  |
| Stage 2 MTC Wizard 2022                 | 01/09/2021 |              |                                              |  |
| Stage 2 Wizard England 2022             | 01/09/2021 |              |                                              |  |
| 1 Phonics Screening Wizard 2022         | 01/09/2021 |              |                                              |  |
| 2 Phonics Screening Wizard 2022         | 01/09/2021 |              |                                              |  |
|                                         |            |              |                                              |  |
|                                         |            |              |                                              |  |
|                                         |            |              |                                              |  |
|                                         |            |              |                                              |  |
|                                         |            |              |                                              |  |
|                                         |            |              |                                              |  |
|                                         |            |              |                                              |  |
|                                         |            |              |                                              |  |
|                                         |            |              |                                              |  |
|                                         |            |              |                                              |  |

- 4. Click Next will display the marksheets available for the Key Stage
- 5. Click Next again will take you to the reporting screen

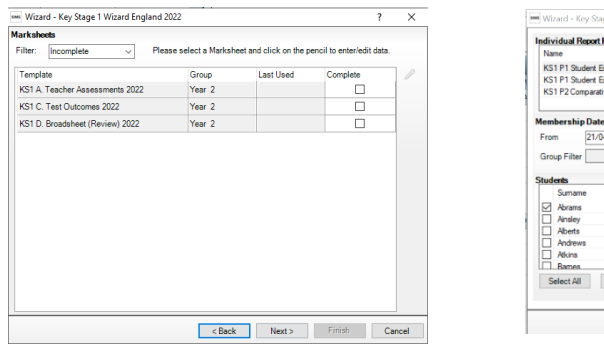

| Na   | me                              |                |               |         | Edit Date  | ,       |     |
|------|---------------------------------|----------------|---------------|---------|------------|---------|-----|
| KS   | 1 P1 Stud                       | ient England T | A 2022        |         | 01/09/2021 |         |     |
| KS   | 1 P1 Stud                       | lent England T | A and TT 2022 |         | 01/09/2    | 021     | 1.4 |
| KS   | KS1 P2 Comparative England 2022 |                |               | 01/09/2 | 021        | 6       |     |
| Men  | nbership                        | Dates for Gr   | sup:Year 2    |         |            |         | 1   |
| Fro  | m                               | 21/04/2022     | 5 To 21/04/2  | 022 💈   | Refre      | sh      |     |
| Gro  | oup Filter                      |                |               |         |            |         |     |
| Stud | lents                           |                |               |         |            |         |     |
|      | Sumame                          |                | Forename      | DOB     |            | Reg Grp |     |
|      | Abrams                          |                | Paul          | 15/1    | 2/2014     | 2JB     |     |
|      | Ainsley                         |                | Charlotte     | 02/0    | 5/2015     | 2GH     |     |
|      | Alberts                         |                | Courtney      | 07/0    | 3/2015     | 2GH     |     |
|      | Andrews                         |                | Ching         | 28/0    | 3/2015     | 2JB     |     |
|      | Atkins                          |                | Portia        | 12/0    | 1/2015     | 2JB     |     |
|      | Barnes                          |                | Isaac         | 02/0    | 3/2015     | 2GH     |     |
| C    | Select All                      | Deseler        | :t All        |         |            |         |     |
|      |                                 |                |               |         |            |         |     |

Cancel

### Producing Reports for Parents/Guardians

For our example, we are using Key Stage 1

- 1. The Membership **From** and **To** date fields default to today's date and display pupils who are currently on-roll.
- 2 To include pupils who have left, the dates will need to be altered. This can be done either directly by entering the dates in dd/mm/yyyy format, or click the calendar buttons adjacent to the required field and select a date from the displayed calendar.
- 3. If you make changes to the date range, click on **Refresh** This will then pull leavers through to the **Student** panel below

| Idividual Report Form                                                                                                    | nat                                                                             |                                                                                         |                                                                 |          | See table next page for reference                                                 |
|----------------------------------------------------------------------------------------------------|---------------------------------------------------------------------------------|-----------------------------------------------------------------------------------------|-----------------------------------------------------------------|----------|-----------------------------------------------------------------------------------|
| Name                                                                                                    |                                                                                 | Edit Date                                                                               | e                                                               | Q        |                                                                                   |
| KS1 P1 Student Engla                                                                                                    | nd TA 2023                                                                      | 01/09/2                                                                                 | 022                                                             |          |                                                                                   |
| KS1 P1 Student Engla                                                                                                    | nd TA and TT 2023                                                               | 01/09/2                                                                                 | 022                                                             |          |                                                                                   |
| KS1 P2 Comparative E                                                                                                    | ingland 2023                                                                    | 01/09/2                                                                                 | 022                                                             | @        |                                                                                   |
| embership Dates fo                                                                                                    | r Group : Year 2                                                                |                                                                                         |                                                                 |          | J                                                                                 |
| From 05/05/20                                                                                                    | 123 🛃 To 05/05/20                                                               | )23 🛃 Refre                                                                             | sh                                                              |          |                                                                                   |
| Group Filter                                                                                                    |                                                                                 |                                                                                         |                                                                 |          |                                                                                   |
|                                                                                                    |                                                                                 |                                                                                         |                                                                 |          |                                                                                   |
| tudents                                                                                                    |                                                                                 |                                                                                         |                                                                 |          | NB:                                                                               |
| tudents                                                                                                    | Forename                                                                        | DOB                                                                                     | Reg Grp                                                         | ^        | <mark>NB</mark> :<br>The first nunil in the list is                               |
| tudents Sumame Aditya                                                                                                    | Forename<br>Zayan                                                               | DOB<br>20/05/2016                                                                       | Reg Grp<br>2GH                                                  | ^        | <mark>NB</mark> :<br>The first pupil in the list is                               |
| udents<br>Sumame<br>✓ Aditya<br>Andrews                                                                                  | Forename<br>Zayan<br>Izabel                                                     | DOB<br>20/05/2016<br>10/10/2015                                                         | Reg Grp<br>2GH<br>2JB                                           | ^        | <mark>NB</mark> :<br>The first pupil in the list is<br>selected by default as     |
| udents<br>Sumame<br>Aditya<br>Andrews<br>Amitage                                                                         | Forename<br>Zayan<br>Izabel<br>Elise                                            | DOB<br>20/05/2016<br>10/10/2015<br>04/06/2016                                           | Reg Grp<br>2GH<br>2JB<br>2GH                                    | ^        | NB:<br>The first pupil in the list is<br>selected by default as<br>shown.         |
| Ludents       Sumame       Aditya       Andrews       Amitage       Atkins                                               | Forename<br>Zayan<br>Izabel<br>Elise<br>Austin                                  | DOB<br>20/05/2016<br>10/10/2015<br>04/06/2016<br>22/05/2016                             | Reg Grp<br>2GH<br>2JB<br>2GH<br>2GH<br>2GH                      | ^        | NB:<br>The first pupil in the list is<br>selected by default as<br>shown.         |
| tudents Sumame Aditya Aditya Antrage Atkins Basir                                                                        | Forename<br>Zayan<br>Izabel<br>Bise<br>Austin<br>Saeed                          | DOB<br>20/05/2016<br>10/10/2015<br>04/06/2016<br>22/05/2016<br>17/01/2016               | Reg Grp<br>2GH<br>2JB<br>2GH<br>2GH<br>2GH<br>2JB               | <u>^</u> | NB:<br>The first pupil in the list is<br>selected by default as<br>shown.         |
| tudents<br>Sumame<br>✓ Aditya<br>Andrews<br>Amitage<br>Atkins<br>Basir<br>Blackwwell                                     | Forename<br>Zayan<br>Izabel<br>Elise<br>Austin<br>Saeed<br>Meghan               | DOB<br>20/05/2016<br>10/10/2015<br>04/06/2016<br>22/05/2016<br>17/01/2016<br>09/12/2015 | Reg Grp<br>2GH<br>2JB<br>2GH<br>2GH<br>2GH<br>2JB<br>2JB<br>2GH | <b>^</b> | NB:<br>The first pupil in the list is<br>selected by default as<br>shown.         |
| tudents       Sumame       Aditya       Andrews       Amitage       Atkins       Basir       Blackwwell       Select All | Forename<br>Zayan<br>Izabel<br>Elise<br>Austin<br>Saeed<br>Meghan<br>select All | DOB<br>20/05/2016<br>10/10/2015<br>04/06/2016<br>22/05/2016<br>17/01/2016<br>09/12/2015 | Reg Grp<br>2GH<br>2JB<br>2GH<br>2GH<br>2JB<br>2GH               | <        | <b>NB</b> :<br>The first pupil in the list is<br>selected by default as<br>shown. |

Dependent on the key stage you are working depends on how many reports are available. See table at the back of this booklet for reference

Use the table below to assist you in producing reports.

| Q        | <b>Preview Reports</b> - Highlight required report, <b>select 1 pupil</b> (The first pupil on the list is always selected by default.)                                                                                                    |
|----------|----------------------------------------------------------------------------------------------------|
|          | Click on the <b>Preview</b> icon. This allows you to view the layout of the report. Once produced to screen, the report can also be printed from this option.                                                                                                    |
|          | This option is also useful to print one copy of the <b>School/National Comparative</b> reports and then photocopy for the rest of the Parent/Guardians. These reports do not contain any pupil details.                                                                                  |
|          | See Individual Key Stage report tables below for further advice on printing Comparative reports.                                                                                                    |
| 8        | <b>Print Reports</b> - Select All pupils and click on the <b>Print</b> button<br>This does not produce the report to screen for viewing, the <b>Print</b> option sends the<br>report straight to the printer. See note below.                                                            |
|          | <b>NB</b> : Be aware, if your printer prints double-sided and you are printing pupil/s report which are single-sided, you may have the next pupil on the back of another pupil's report.                                                                                                 |
|          | If the reports printed are only single sided, change the settings on your computer<br>Some of the key stage reports have more pages included than others.                                                                                                    |
| <b>B</b> | <b>Export Reports</b> - <b>Exports</b> to an external file or saved on the computer on a different drive. Only use this option, if you are happy that there will be no changes to pupil/s marks in the Key Stage marksheet, as changes can be made here but will not be updated in SIMS. |
|          | However, if there aren't any changes to be made to reports, then they may be exported and saved as a pdf format to email to Parents/Guardians.                                                                                                    |
| 0        | Upload Reports to pupil/s record - Highlight required<br>report Select All pupils and click on Generate. This will put a copy of the<br>report on the pupil's record under Linked Documents. Once uploaded to<br>the Linked Documents of pupil/s records will be read only               |

## Advice if Reports do not generate correctly

Ensure that the Macro settings have been enabled.

File | Options | Trust Centre | Trust Centre Settings | Macro Settings | Check to make sure Enable all Macros is selected.

If reports still do not generate correctly, then please log a call with the Service Desk.

### Key Stage reports available

#### **Table of Key Stage Reports**

## Early Years Foundation (EYFS) Revised Profile 2023 -Reception

| sa | Wizard - EYFS Revised Profile Wizard 2023 |            | ? | $\times$ |
|----|-------------------------------------------|------------|---|----------|
| I  | ndividual Report Format                   |            |   |          |
|    | Name                                      | Edit Date  |   | Ò        |
|    | EYFS Revised Profile Pupil Report 2023    | 01/09/2022 |   |          |
|    | EYFS Revised Profile School Report 2023   | 01/09/2022 |   | -        |
|    | EYFS Revised Profile National Report2023  | 01/09/2022 |   | 6        |
|    |                                           |            |   | - C)     |

There are 3 reports available:

### **EYFS Revised Profile Pupil Report 2023**

This report contains each pupil's name, date of birth and results for each of the areas covered and is produced and printed for Parent/Guardians

### **EYFS Revised Profile School Report**

For each Early Learning Goal, this report shows the percentage of pupils in the school at each level in 2023.

### **EYFS Revised Profile National Report**

For each Early Learning Goal, these tables show the percentage of pupils in the school at each level in 2023 and the percentage of pupils nationally at each level in 2022.

**NB**: If sending out to Parent/Guardians, the **EYFS Revised Profile School & National reports**, it is quicker to highlight the report, select one pupil in the list, print that report, then photocopy and send out to Parent/Guardians **These reports do not give details of any individual pupils in your school.** 

## Key Stage 1 2023 – Year 2

wizard - Key Stage 1 Wizard England 2023

KS1 P1 Student England TA and TT 2023

Individual Report Format

KS1 P1 Student England TA 2023

KS1 P2 Comparative England 2023

Name

Edit Date

01/09/2022

01/09/2022

01/09/2022

 $\times$ 

Q

•

**9**2

| There are 3 reports available: |  |
|--------------------------------|--|

### KS1 P1 Student England TA 2023

This report contains the teacher assessment results for each of the areas covered.

### KS1 P1 Student England TA and TT 2023

This report contains both the teacher assessment and test outcomes results of the reformed curriculum (Assessment without Levels) tests that support the Teacher Assessments made as part of the KS1 arrangements from 2023 onwards.

If teachers have entered results into Marksheet KS1 C Test Outcomes, then this report will be produced and printed for Parent/Guardians KS1 P2 Comparative England 2023

This report shows a summary of the National Curriculum assessment results of pupils in the school (2023) and nationally (2022) at the end of Key Stage 1, as a percentage of those eligible for assessment.

**NB**: If sending out to Parent/Guardians, the **KS1 P2 Comparative England 2023 report**, it is quicker to highlight the report, select one pupil in the list, print that report, then photocopy and send out to Parent/Guardians **These reports do not give details of any individual pupils in your school.** 

8

### Key Stage reports available

| Year 1 Phonics Screening       | wizard - Year 1 Phonics Screening Wizard 2023 |            | ?        | $\times$ |
|--------------------------------|-----------------------------------------------|------------|----------|----------|
|                                | Individual Report Format                      |            |          |          |
|                                | Name                                          | Edit Date  | 6        | 2        |
|                                | KS1 Y1 Phonics Comparative Eng 2023           | 01/09/2022 | <b>_</b> | <b>-</b> |
|                                | KS1 Y1 Phonics Student Eng 2023               | 01/09/2022 |          |          |
|                                |                                               |            | 9        | 6        |
| There are 2 reports available: |                                               |            |          |          |

### KS1 Y1 Phonics Comparative Eng 2023

The following table compares the percentages by phonics result for the school in 2023 with the national results for 2022.

**NB**: If sending out to Parent/Guardians, the **KS1 Y1 Phonics Comparative Eng 2023** report, it is quicker to highlight the report, select one pupil in the list, print that report, then photocopy and send out to Parent/Guardians **These reports do not give details of any individual pupils in your school.** 

### KS1 Y1 Phonics Student Eng 2023

The phonics screening check is a quick check of the pupil's ability to decode words using only his/her phonic knowledge. It helps us to confirm whether pupils have met the expected standard for a child at the end of Year 1.

This report contains each pupil's name, date of birth and results for each of the areas covered and is produced and printed for Parent/Guardians

## Year 2 Phonics Screening (Resits)

Wizard - Year 2 Phonics Screening Wizard 2023

| Individual Report Format            |            | _            |
|-------------------------------------|------------|--------------|
| Name                                | Edit Date  | Q            |
| KS1 Y2 Phonics Comparative Eng 2023 | 01/09/2022 |              |
| KS1 Y2 Phonics Student Eng 2023     | 01/09/2022 |              |
|                                     |            | 0            |
|                                     |            | - <u>(</u> ) |

There are 2 reports available:

### KS1 Y2 Phonics Comparative Eng 2023

This report contains the 2023 phonics results by the percentage of Year 2 pupils who achieved the marks in Year 1 and Year 2 for your school, together with the National results for the 2022 phonics results for students nationally in England at the end of Year 2.

**NB**: If sending out to Parent/Guardians, the **KS1 Y1 Phonics Comparative Eng 2023** report, it is quicker to highlight the report, select one pupil in the list, print that report, then photocopy and send out to Parent/Guardians **This reports does not give details of any individual pupils in your school.** 

### KS1 Y2 Phonics Student Eng 2023

The phonics screening check is a quick check of the pupil's ability to decode words using only his/her phonic knowledge. It helps us to confirm whether pupils have met the expected standard for a child at the end of Year 1.

This report contains the pupil's name, date of birth and results achieved for each of the areas covered and is produced and printed for Parent/Guardians

| 👐 Wizard - Key Stage 2 Wizard England 2023 |            | ? | $\times$ |
|--------------------------------------------|------------|---|----------|
| ndividual Report Format                    |            |   |          |
| Name                                       | Edit Date  |   | Q.       |
| KS2 P1 Student England TA 2023             | 01/09/2022 |   |          |
| KS2 P1 Student England TA and TT 2023      | 01/09/2022 |   | -        |
| KS2 P2(C) Comparative England 2023         | 01/09/2022 |   | 6        |
| KS2 P2(D) Comparative England 2023         | 01/09/2022 |   |          |

There are 4 reports available:

### KS2 P1 Student England TA 2023

This report contains the teacher assessment results for each of the areas covered.

## KS2 P1 Student England TA and TT 2023

This report contains both the teacher assessment and test outcomes results of the reformed curriculum (Assessment without Levels) tests that support the Teacher Assessments made as part of the KS1 arrangements from 2023 onwards. If teachers have entered results into Marksheet **KS1 C Test Outcomes**, then this report will be produced and printed for Parent/Guardians

### KS2 P2(C) and KS2 p2 (D) Comparative England 2023 - The difference between the two reports

KS2 P2(C) Comparative England 2023 - This Report Template should be used in conjunction with the Key Stage 2 Wizard for 2023.

It will produce a page displaying the school's test and teacher assessments for 2023 and the national picture for 2022. (This is based upon data available in September 2022).

This report shows the data as cumulative values, where a high score is shown as a subset of the achieved scores. This is similar to how the DfE publish the national data. Therefore, row totals may exceed 100%.

KS2 P2(D) Comparative England 2023 - This Report Template should be used in conjunction with the Key Stage 2 Wizard for 2023.

It will produce a page displaying the school's test and teacher assessments for 2023 and the national picture for 2022. (This is based upon data available in September 2022).

This report shows the data as discrete values, where the achieved score is shown with the high score value subtracted from it. Therefore, rows will total 100% - subject to rounding.

Looking at the report templates there is a further explanation to the above which reads;

### KS2 P2(C) Comparative England 2023

The % of students achieving a High Score (HS) a Scaled Score of 110 or more, has been separated from those who Achieved the Standard (AS), a Scaled Score of between 100 and 109, so the total of students including this figure will total 100%.

### KS2 P2(D) Comparative England 2023

The % of students achieving a High Score (HS) a Scaled Score of 110 or more, has been separated from those who Achieved the Standard (AS), a Scaled Score of between 100 and 109, so the total of students including this figure will total 100%. This report shows the percentage of Year 6 pupils achieving each outcome in 2023, compared to national end of Key Stage 2 Teacher Assessment Levels and Test Results for 2022.

**NB**: If sending out to Parent/Guardians, the **KS2 P2 Comparative England 2023** report, it is quicker to highlight the report, select one pupil in the list, print that report, then photocopy and send out to Parent/Guardians **These reports do not give details of any individual pupils in your school.** 

## Sample of Key Stage Reports

. . . . . . . .

## Early Years Foundation Stage Profile 2023 – Pupil Report

| Latif Abbas                                |   | 11/11/2016                           |
|--------------------------------------------|---|--------------------------------------|
| Communication and Language                 |   |                                      |
| Listening, Attention and Understanding     | 2 | Expected                             |
| Speaking                                   | 2 | Expected                             |
| Personal, Social and Emotional Development |   |                                      |
| Self - Regulation                          | 2 | Expected                             |
| Managing Self                              | 2 | Expected                             |
| Building Relationships                     | 2 | Expected                             |
| Physical Development                       |   |                                      |
| Gross Motor Skills                         | 2 | Expected                             |
| Fine Motor Skills                          | 2 | Expected                             |
| Literacy                                   |   |                                      |
| Comprehension                              | 2 | Expected                             |
| Word Reading                               | 2 | Expected                             |
| Writing                                    | 2 | Expected                             |
| Mathematics                                |   |                                      |
| Number                                     | 2 | Expected                             |
| Numerical Patterns                         | 2 | Expected                             |
| Understanding the World                    |   |                                      |
| Past and Present                           | 2 | Expected                             |
| People, Culture and Communities            | 2 | Expected                             |
| The Natural World                          | 2 | Expected                             |
| Expressive Arts and Design                 |   |                                      |
| Creating with Materials                    | 2 | Expected                             |
| Being Imaginative and Expressive           | 2 | Expected                             |
| Achieved a Good Level of Development (GLD) | Y | Achieved a Good Level of Development |

| 2   | Expected      | Meeting the level of development expected at the end of the EYFS.                                                                                                    |
|-----|---------------|----------------------------------------------------------------------------------------------------|
| 1   | Emerging      | Not yet reaching the level of development expected at the end of the EYFS.                                                                                                    |
| A   | No Assessment | Unable to assess, or exemption applies.                                                                                                    |
| GLD |               | Children are defined as having reached a Good Level of Development (GLD) if they have achieved at least the expected level for the ELGs in the Communication and Language, Personal, Social and |

Emotional Development, Physical Development, Literacy and Mathematics areas of learning.

#### Early Years Foundation Stage Profile 2023

#### School Report

## First Page Header Ing Goal, these tables show the percentage of pupils in the school at each level in 2023.

Percentage of all pupils at each level for each Early Learning Goal

|                                                                                                    | Emerging                     | Expected     |
|----------------------------------------------------------------------------------------------------|------------------------------|--------------|
| Communication and Language                                                                           |                              |              |
| Listening, Attention and Understanding                                                               | 14.71                        | 82.35        |
| Speaking                                                                                             | 13.24                        | 83.82        |
| Personal Social and Emotional Development                                                            |                              |              |
| Call-Regulation                                                                                      | 11.78                        | 25.20        |
| Managing Salf                                                                                        | 11.70                        | 25.20        |
| Building Relationships                                                                               | 11.76                        | 85.2         |
| Dhusiasl Dauslanmant                                                                                 |                              |              |
| Physical Development                                                                                 | 47.05                        | 70.4         |
| Fine Motor Skills                                                                                    | 17.05                        | 86.7         |
|                                                                                                    |                              |              |
| Literacy                                                                                             | 12.24                        | 02.0         |
| West Destine                                                                                         | 13.24                        | 03.0/        |
| Writing                                                                                              | 13.24                        | 83.8         |
|                                                                                                    |                              |              |
| Mathematics                                                                                          |                              |              |
| Number                                                                                               | 13.24                        | 83.82        |
| Numerical Patterns                                                                                   | 8.82                         | 88.24        |
| Understanding the World                                                                              |                              |              |
| Past and Present                                                                                     | 8.82                         | 88.24        |
| People, Culture and Communities                                                                      | 8.82                         | 88.24        |
| The Natural World                                                                                    | 10.29                        | 86.76        |
| Expressive Arts and Design                                                                           |                              |              |
| Creating with Materials                                                                              | 14.71                        | 82.35        |
| Being Imaginative and Expressive                                                                     | 10.29                        | 86.76        |
| Ashiavad a Cood Laval of Development                                                                 |                              | 82.2         |
| Achieved a Good Level of Development                                                                 |                              | 02.34        |
| Percentage of pupils not assessed: 2.94                                                              |                              |              |
| st Page Footer                                                                                       |                              |              |
| 1. Calculations of percentages are based upon the number of results, not the number of pupils in the | e group.                     |              |
| <ol><li>Percentages may not add up to 100 due to rounding.</li></ol>                                 |                              |              |
| GLD Children are defined as having reached a Good Level of Development (GLD) if they have achieved   | d at least the expected leve | a for the EL |
| ine Communication and Language, Personal, Social al                                                  |                              |              |
| Header tage of girls a                                                                               | it each level for            | each E       |

|                                            | Emerging | Expected |
|--------------------------------------------|----------|----------|
| Communication and Language                 |          |          |
| Listening, Attention and Understanding     | 8.82     | 88.2     |
| Speaking                                   | 8.82     | 88.2     |
| Personal, Social and Emotional Development |          |          |
| Self-Regulation                            | 5.88     | 91.1     |
| Managing Self                              | 5.88     | 91.1     |
| Building Relationships                     | 2.94     | 94.1     |
| Physical Development                       |          |          |
| Gross Motor Skills                         | 14.71    | 82.3     |
| Fine Motor Skills                          | 2.94     | 94.1     |
| Literacy                                   |          |          |
| Comprehension                              | 8.82     | 88.2     |
| Word Reading                               | 5.88     | 91.1     |
| Writing                                    | 5.88     | 91.1     |
| Mathematics                                |          |          |
| Number                                     | 2.94     | 94.1     |
| Numerical Patterns                         | 2.94     | 94.1     |
| Understanding the World                    |          |          |
| Past and Present                           | 2.94     | 94.1     |
| People, Culture and Communities            | 2.94     | 94.1     |
| The Natural World                          | 2.94     | 94.1     |
| Expressive Arts and Design                 |          |          |
| Creating with Materials                    | 11.76    | 85.2     |
| Being Imaginative and Expressive           | 2.94     | 94.1     |

Percentage of boys not assessed: 2.94

Header htage of girls at each level for each Early Learning Goal

|                                           | Emerging | Expected |
|-------------------------------------------|----------|----------|
| Communication and Language                |          |          |
| Listening, attention and understanding    | 20.59    | 76.47    |
| Speaking                                  | 17.65    | 79.41    |
| Personal Social and Emotional Development |          |          |
| Call Development                          | 17.85    | 70.44    |
| Sei-Regulation                            | 17.00    | 78.41    |
| Managing Ser                              | 17.00    | 78.41    |
| Building Relationships                    | 20.08    | /0.4/    |
| Physical Development                      |          |          |
| Gross Motor Skills                        | 20.59    | 76.47    |
| Fine Motor Skills                         | 17.65    | 79.41    |
| 1 Marson mar                              |          |          |
| Literacy                                  |          |          |
| Comprehension                             | 17.65    | 79.41    |
| Word Reading                              | 20.59    | 76.47    |
| Writing                                   | 20.59    | 76.47    |
| Mathematics                               |          |          |
| Number                                    | 23.53    | 73 53    |
| Numerical Patterns                        | 14.71    | 82.35    |
|                                           |          |          |
| Understanding the World                   |          |          |
| Past and Present                          | 14.71    | 82.35    |
| People, Culture and Communities           | 14.71    | 82.35    |
| The Natural World                         | 17.65    | 79.41    |
| Expressive Arts and Design                |          |          |
| Creating with Materials                   | 17.65    | 79.41    |
| Being Imaginative and Expressive          | 17.65    | 79.41    |
|                                           |          |          |
| Achieved a Good Level of Development      |          | 54.29    |

Percentage of girls not assessed: 2.94

### Footer

Calculations of percentages are based upon the number of results, not the number of pupils in the group.
 Calculations of percentages may not add up to 100 due to rounding
 GLD Children are defined as having reached a Good Level of Development (GLD) if they have achieved at least the expected level for the ELGs in
 the Communication and Language, Personal, Social and Emotional Development, Physical Development, Literacy and Mathematics areas of
 Learning.

Footer
 1.
 Casculations of percentages are based upon the number of results, not the number of pupits in the group.

 2.
 Percentages may not add up to 100 due to rounding.

 GLD
 Children are defined as having reached a Good Level of Development (GLD) if they have achieved at least the expected level for the ELGs in citonal Development, Physical Development, Literacy and Mathematics areas of the citonal Development, Physical Development, Literacy and Mathematics areas of the citonal Development, Physical Development, Literacy and Mathematics areas of the citonal Development, Physical Development, Literacy and Mathematics areas of the citonal Development, Physical Development, Literacy and Mathematics areas of the citonal Development, Physical Development, Literacy and Mathematics areas of the citonal Development, Physical Development, Literacy and Mathematics areas of the citonal Development (Literacy and Mathematics areas of the citonal Development).

#### Early Years Foundation Stage Profile 2023

School / National Comparison Report

### For each Early Learning Goal, these tables show the percentage of pupils in the school at each level in 2023 and the percentage of pupils nationally at each level in 2022.

Percentage of all pupils at each level for each Early Learning Goal

|                                            | ol<br>ging | ol<br>cted | nal<br>ging   | nal<br>cted   |
|--------------------------------------------|------------|------------|---------------|---------------|
|                                            | Scho       | Scho       | Natio<br>Emen | Natio<br>Expe |
| Communication and Language                 |            |            |               |               |
| Listening, Attention and Understanding     | 14.71      | 82.35      | 17.8          | 82.2          |
| Speaking                                   | 13.24      | 83.82      | 17.4          | 82.6          |
| Personal, Social and Emotional Development |            |            |               |               |
| Self-Regulation                            | 11.78      | 85.20      | 14.9          | 85.1          |
| Mananing Self                              | 11.76      | 85.29      | 12.9          | 87.1          |
| Building Relationships                     | 11.76      | 85.29      | 11.4          | 88.6          |
|                                            |            |            |               |               |
| Physical Development                       |            |            |               |               |
| Gross Motor Skills                         | 17.65      | 79.41      | 7.9           | 92.1          |
| Fine Motor Skills                          | 10.29      | 86.76      | 14.2          | 85.8          |
|                                            |            |            |               |               |
| Literacy                                   |            |            |               |               |
| Comprehension                              | 13.24      | 83.82      | 19.7          | 80.3          |
| Word Reading                               | 13.24      | 83.82      | 25.3          | 74.7          |
| Writing                                    | 13.24      | 83.82      | 30.5          | 69.5          |
|                                            |            |            |               |               |
| Mathematics                                |            |            |               |               |
| Number                                     | 13.24      | 83.82      | 22.2          | 77.8          |
| Numerical Patterns                         | 8.82       | 88.24      | 22.8          | 11.2          |
| Understanding the World                    |            |            |               |               |
| Past and Present                           | 8.82       | 88.24      | 18.3          | 81.7          |
| People, Culture and Communities            | 8.82       | 88.24      | 18.7          | 81.3          |
| The Natural World                          | 10.29      | 86.76      | 14.7          | 85.3          |
|                                            |            |            |               |               |
| Expressive Arts and Design                 |            |            |               |               |
| Creating with Materials                    | 14.71      | 82.35      | 12.8          | 87.2          |
| Being Imaginative and Expressive           | 10.29      | 86.76      | 13.1          | 86.9          |
|                                            |            |            |               |               |
| Achieved a Good Level of Development       |            | 62.32      |               | 05.2          |

Percentage of pupils not assessed: 2.94

Calculations of percentages are based upon the number of results, not the number of pupils in the group.
 Percentages may not add up to 100 date its rounding.
 Calculations and calculated a Social and evel of Development (SLD) if hey have achieved at least the expected level for the ELGs in
 the Communication and Language, Penconal, Social and Emotional Development, Physical Development, Literacy and Mathematics areas of
 Learning

Percentage of boys at each level for each Early Learning Goal

|                                            | chool<br>merging | chool | ational<br>nerging | ational<br>cpected |
|--------------------------------------------|------------------|-------|--------------------|--------------------|
|                                            | ыщ               | мЩ    | Ζü                 | ΪŰ                 |
| Communication and Language                 |                  |       |                    |                    |
| Listening, Attention and Understanding     | 8.82             | 88.24 | 22.7               | 77.3               |
| Speaking                                   | 8.82             | 88.24 | 21.8               | 78.2               |
|                                            |                  |       |                    |                    |
| Personal, Social and Emotional Development |                  |       |                    |                    |
| Self-Regulation                            | 5.88             | 91.18 | 20.4               | 79.6               |
| Managing Self                              | 5.88             | 91.18 | 17.7               | 82.3               |
| Building Relationships                     | 2.94             | 94.12 | 15.7               | 84.3               |
|                                            |                  |       |                    |                    |
| Physical Development                       |                  |       |                    |                    |
| Gross Motor Skills                         | 14.71            | 82.35 | 10.6               | 89.4               |
| Fine Motor Skills                          | 2.94             | 94.12 | 20.6               | 79.4               |
| Literacy                                   |                  |       |                    |                    |
| Comprehension                              | 8.82             | 88.24 | 24.0               | 76.0               |
| Word Reading                               | 5.88             | 91.18 | 29.7               | 70.3               |
| Writing                                    | 5.88             | 91.18 | 36.4               | 63.6               |
|                                            |                  |       |                    |                    |
| Mathematics                                |                  |       |                    |                    |
| Number                                     | 2.94             | 94.12 | 24.5               | 75.5               |
| Numerical Patterns                         | 2.94             | 94.12 | 25.4               | 74.6               |
|                                            |                  |       |                    |                    |
| Understanding the World                    |                  |       |                    |                    |
| Past and Present                           | 2.94             | 94.12 | 22.3               | 77.7               |
| People, Culture and Communities            | 2.94             | 94.12 | 22.8               | 77.2               |
| The Natural World                          | 2.94             | 94.12 | 18.0               | 82.0               |
|                                            |                  |       |                    |                    |
| Expressive Arts and Design                 |                  |       |                    |                    |
| Creating with Materials                    | 11.76            | 85.29 | 18.4               | 81.6               |
| Being Imaginative and Expressive           | 2.94             | 94.12 | 18.5               | 81.5               |
| Achieved a Good Level of Development       |                  | 70.59 |                    | 58.7               |

Percentage of boys not assessed: 2.94

Colculations of percentages are based upon the number of results, not the number of popils in the group.
 Percentages may not add up to 100 date to rounding.
 Collon are worked as alwayd resulted a Good Level of Development (SLD) if they have achieved at least the expected level for the ELGs in
 the Communication and Language, Personal, Social and Emotional Development, Physical Development, Literacy and Mathematics areas of
 Learning

|                                            | School<br>Emerging | School<br>Expected | National<br>Emerging | National<br>Expected |
|--------------------------------------------|--------------------|--------------------|----------------------|----------------------|
| Communication and Language                 |                    |                    |                      |                      |
| Listening, attention and understanding     | 20.59              | 76.47              | 12.8                 | 87.2                 |
| Speaking                                   | 17.65              | 79.41              | 12.9                 | 87.1                 |
| Personal, Social and Emotional Development |                    |                    |                      |                      |
| Self-Regulation                            | 17.65              | 79.41              | 9.2                  | 90.8                 |
| Managing Self                              | 17.65              | 79.41              | 8.0                  | 92.0                 |
| Building Relationships                     | 20.59              | 76.47              | 6.9                  | 93.1                 |
| Physical Development                       |                    |                    |                      |                      |
| Gross Motor Skills                         | 20.59              | 76.47              | 5.0                  | 95.0                 |
| Fine Motor Skills                          | 17.65              | 79.41              | 7.5                  | 92.5                 |
| Literacy                                   | _                  |                    |                      |                      |
| Comprehension                              | 17.65              | 79.41              | 15.2                 | 84.8                 |
| Word Reading                               | 20.59              | 76.47              | 20.8                 | 79.2                 |
| Writing                                    | 20.59              | 76.47              | 24.3                 | 75.7                 |
| Mathematics                                | -                  |                    |                      |                      |
| Number                                     | 23.53              | 73.53              | 19.8                 | 80.2                 |
| Numerical Patterns                         | 14.71              | 82.35              | 20.1                 | 79.9                 |
| Understanding the World                    | _                  |                    |                      |                      |
| Past and Present                           | 14.71              | 82.35              | 14.2                 | 85.8                 |
| People, Culture and Communities            | 14.71              | 82.35              | 14.4                 | 85.6                 |
| The Natural World                          | 17.65              | 79.41              | 11.2                 | 88.8                 |
| Expressive Arts and Design                 | -                  |                    |                      |                      |
| Creating with Materials                    | 17.65              | 79.41              | 6.8                  | 93.2                 |
| Being Imaginative and Expressive           | 17.65              | 79.41              | 7.5                  | 92.5                 |
| Achieved a Good Level of Development       |                    | 54.29              |                      | 71.9                 |

Percentage of girls at each level for each Early Learning Goal

Percentage of girls not assessed: 2.94

Calculations of percentages are based upon the number of results, not the number of pupils in the group.
 Percentages may not add up to 100 due to rounding.
 GLD Crititers are defined as having reached a Good Level of Development (GLD) if they have achieved al least the expected level for the ELGs in the Commutation and Language, Personal, Social and Emotional Development, Physical Development, Literacy and Mathematics areas of Learning.

| Pupirs                  | Results at Ney Stage 1 - 2025                     |
|-------------------------|---------------------------------------------------|
| Zayan Aditya            | 2GH                                               |
| Teacher Assessment Resu | lts:                                              |
| English Reading         | Working at the expected standard                  |
| English Writing         | Working in greater depth at the expected standard |
| Mathematics             | Working at the expected standard                  |
| Salanca                 | Working at the expected standard                  |

#### Key to Teacher Assessment Results:

Note: not all results are valid for all Areas of Learning

GDS is awarded if the pupil is working at greater depth at the expected standard. EXS is awarded if the pupil is working at the expected standard. WTS is awarded if the pupil is working towards the expected standard. HNM is awarded if the pupil has not met the standard. PK1 is awarded if the pupil is working at a Pre Key Stage Standard 1. PK2 is awarded if the pupil is working at a Pre Key Stage Standard 2. PK3 is awarded if the pupil is working at a Pre Key Stage Standard 2. PK3 is awarded if the pupil is working at a Pre Key Stage Standard 3. PK4 is awarded if the pupil is working at a Pre Key Stage Standard 4. EM is awarded if the pupil has been assessed against the Engagement Model. A is awarded if the pupil was absent. Q is imported in cases of maladministration in Reading, Writing, Mathematics or Science.

#### KS1 TEACHER ASSESSMENT COMPARATIVE REPORT

This table shows a summary of the National Curriculum assessment results of pupils in the school (2023) and nationally (2022) at the end of Key Stage 1, as a percentage of those eligible for assessment.

The number of eligible children is: 60 Figures may not total 100 per cent because of rounding.

| Reading |        |          |        |          |        |          |  |
|---------|--------|----------|--------|----------|--------|----------|--|
|         | All    |          | Boy    | s        | Girls  | 5        |  |
| Result  | School | National | School | National | School | National |  |
| GDS     | 2      | 18       | 3      | 16       | 0      | 20       |  |
| EXS     | 5      | 49       | 7      | 47       | 3      | 51       |  |
| WTS     | 0      | 23       | 0      | 24       | 0      | 22       |  |
| PK4     | 5      | 4        | 7      | 5        | 3      | 3        |  |
| PK3     | 2      | 3        | 0      | 3        | 3      | 2        |  |
| PK2     | 3      | 1        | 0      | 2        | 6      | 1        |  |
| PK1     | 0      | 1        | 0      | 1        | 0      | 1        |  |
| EM      | 0      | 1        | 0      | 1        | 0      | 0        |  |
| Α       | 0      | 0        | 0      | 0        | 0      | 0        |  |

| Writing |          |          |        |          |        |          |  |
|---------|----------|----------|--------|----------|--------|----------|--|
|         | All Boys |          |        | 5        | Girls  | 5        |  |
| Result  | School   | National | School | National | School | National |  |
| GDS     | 12       | 8        | 14     | 6        | 10     | 10       |  |
| EXS     | 3        | 50       | 7      | 46       | 0      | 54       |  |
| WTS     | 5        | 31       | 3      | 34       | 6      | 28       |  |
| PK4     | 0        | 5        | 0      | 5        | 0      | 3        |  |
| PK3     | 0        | 3        | 0      | 4        | 0      | 2        |  |
| PK2     | 0        | 2        | 0      | 2        | 0      | 1        |  |
| PK1     | 0        | 1        | 0      | 2        | 0      | 1        |  |
| EM      | 0        | 1        | 0      | 1        | 0      | 0        |  |
| A       | 0        | 0        | 0      | 0        | 0      | 0        |  |

| Mathematics |          |          |        |          |        |          |  |
|-------------|----------|----------|--------|----------|--------|----------|--|
|             | All Boys |          | Girl   | s        |        |          |  |
| Result      | School   | National | School | National | School | National |  |
| GDS         | 3        | 15       | 3      | 18       | 3      | 12       |  |
| EXS         | 3        | 53       | 3      | 50       | 3      | 55       |  |
| WTS         | 7        | 24       | 10     | 22       | 3      | 26       |  |
| PK4         | 2        | 4        | 0      | 4        | 3      | 4        |  |
| PK3         | 3        | 2        | 7      | 2        | 0      | 2        |  |
| PK2         | 2        | 1        | 0      | 1        | 3      | 1        |  |
| PK1         | 2        | 1        | 0      | 1        | 3      | 0        |  |
| EM          | 0        | 1        | 0      | 1        | 0      | 0        |  |
| Α           | 0        | 0        | 0      | 0        | 0      | 0        |  |

| Science        |        |          |        |                        |    |          |  |
|----------------|--------|----------|--------|------------------------|----|----------|--|
| All Boys Girls |        |          |        |                        |    | 5        |  |
| Result         | School | National | School | School National School |    | National |  |
| EXS            | 13     | 77       | 14     | 75                     | 13 | 79       |  |
| HNM            | 7      | 23       | 10     | 25                     | 3  | 20       |  |
| Α              | 2      | 0        | 0      | 0                      | 3  | 0        |  |

National figures include all schools with pupils eligible for assessment at key stage 1. Participation by independent schools is voluntary, therefore only includes results from those independent schools which chose to make a return, and which met the statutory standards for assessment and moderation.

#### Key to Teacher Assessment Results:

Note: not all results are valid for all Areas of Learning

Note: not all results are valid for all Areas of Learning GDS is awarded if the pupil is working at greater depth at the expected standard. EXS is awarded if the pupil is working at the expected standard. WTS is awarded if the pupil is working to the expected standard. HNM is awarded if the pupil is working at a Pre Key Stage Standard 4. PKS is awarded if the pupil is working at a Pre Key Stage Standard 3. PKS is awarded if the pupil is working at a Pre Key Stage Standard 3. PKS is awarded if the pupil is working at a Pre Key Stage Standard 3. PKS is awarded if the pupil is working at a Pre Key Stage Standard 1. EK is awarded if the pupil is working at a Pre Key Stage Standard 3. EK is awarded if the pupil is working at the engagement model or below pre-key stage standards. A is awarded if the pupil was absent.

Year 1 Phonics Screening Check 2023

SCHOOL RESULTS

#### National Results

The following table compares the percentages by phonics result for the school in 2023 with the national results for 2022.

|            |          | Wa | Wt | А | D |
|------------|----------|----|----|---|---|
| All Rupile | National | 75 | 23 | 0 | 2 |
| All Fupils | School   | 58 | 42 | 0 | 0 |
| Rove       | National | 72 | 25 | 0 | 3 |
| 0093       | School   | 43 | 57 | 0 | 0 |
| Girle      | National | 79 | 19 | 0 | 2 |
| 0          | School   | 80 | 20 | 0 | 0 |

Figures may not add up to 100 because of rounding and because percentages for L and Q marks and missing marks are not included.

#### Assessment Grades

| Grade | Description                                                             |
|-------|-------------------------------------------------------------------------|
| Wa    | Took the phonics screening check and met the required standard          |
| Wt    | Took the phonics screening check and did not meet the required standard |
| A     | Absent                                                                  |
| D     | Did not take the phonics screening check                                |
| L     | Left the school                                                         |
| Q     | Maladministration                                                       |

Printed: 05/05/2023

## Year 1 Phonics Screening Check 2023

PUPIL'S RESULTS

| Latif Abbas                    | ELM         |
|--------------------------------|-------------|
| Individ                        | ual Results |
|                                | Result      |
| Year 1 Phonics Screening Mark  | 25          |
| Year 1 Phonics Screening Grade | Wt          |

#### Phonics screening check information and results

#### What is the phonics screening check?

The ph knowle Year 1 honics screening check is a quick check of your child's ability to decode words using only his or her ph edge. It helps us to confirm whether your child has met the expected standard for a child at the end of

The check is a statutory requirement for all children in Year 1 and takes place each year in the summer term. Children who did not take the check in Year 1, or who did not meet the expected standard, will take the check again at the end of Year 2.

The check is carried out in the Summer term

#### How does the check work?

Your child was asked to read 40 words aloud to a teacher who is known to him/her. Your child may have read some of the words before, while others would have been completely new. The check took only a few minutes to complete and there was no time limit.

#### Meeting the expected standard

In order for children to demonstrate that they have met the expected standard in phonic decoding they had to score a minimum number of marks in the phonics screening check. Children who scored fewer than the minimum threshold are considered not to have met the expected standard in phonic decoding. Any child who has not net the expected standard will be given additional support in phonics to help him or her to improve. The nature of this support will vary depending on how close to the trenshold herbit was.

Assessment Grades

Grade Description Wa Took the phonics screening check and met the required standard Wt Took the phonics screening check and did not meet the required standard A Absent D

Did not take the phonics screening check

L Left the school

Q Maladministration

What happens next if your child did not meet the minimum standard?

Your child will continue to learn phonics with his/her classmates on a daily basis. The screening check is designed to help teachers identify which children need help with phonic decoding. Depending on his/her learning needs, your child may be given additional resources or input. In addition to the daily phonics session in class, your child may take part in additional catch up sessions throughout the week.

Your child will take the phonics check again at the end of their time in Year 2, so that the school can make sure again that the support and help given to your child has been successful, or is continuing appropriately.

Can I help my child with phonics?

Children make the best use of their understanding of phonics when they are given plenty of encouragement and learn to enjoy reading a wide variety of books and other forms of writing. Parents play a very important part in helping with this.

Some simple steps to help your child learn to read through using phonics successfully:

- · Ask your child's class teacher about the school's approach to teaching phonics and how you can reinforce this at home. For example, the teacher will be able to tell you which letters and sounds the class is covering in lessons each week.
- When reading, encourage your child to 'sound out' unfamiliar words and then blend the sounds together from left to right, rather than looking at the pictures to guess the word. Once your child has read an unfamiliar word you can talk about what it means and help him/her to follow the story.
- Try to make time to read something with your child every day and encourage other family members and friends to do the same. Support your child to blend the sounds together all the way through a word.
- Keep reading all the time, wherever you are, including the school holidays when children don't have a home reading book from school. Look for as many opportunities as possible to encourage your child to use the skills they are learning menus and leaflets and on-screen text can stimulate children to want to practise their phonic knowledge.
- Word games like '1-spy' can also be an enjoyable way of teaching children about sounds and letters as can talking about all the words which surround you, from road signs to shopping lists. If children become aware of the uses of reading, they become much more interested in practising what they know.

nted: 05/05/2023

#### Year 2 Phonics Screening Check 2023

#### SCHOOL RESULTS

#### School Results

The following table contains the 2023 phonics results by the percentage of Year 2 students who achieved the marks in Year 1 and Year 2.

|                             |        | Wa | Wt |
|-----------------------------|--------|----|----|
| All Pupils Year 1<br>Year 2 |        | 80 | 15 |
|                             |        | 0  | 0  |
| Boys                        | Year 1 | 79 | 14 |
| Boys                        | Year 2 | 0  | 0  |
| Cirla                       | Year 1 | 81 | 16 |
| GIIIS                       | Year 2 | 0  | 0  |

Figures may not add up to 100 because of rounding and because students with no results or with A,D,L and Q marks are not included.

#### National Results

The following table contains the 2022 phonics results for students nationally in England at the end of Year 2.

|            | Wa | Wt |
|------------|----|----|
| All Pupils | 87 | 11 |
| Boys       | 85 | 13 |
| Girls      | 89 | 9  |

Figures may not add up to 100 because of rounding and because students with no results or with A.D.L and Q marks are not included.

#### Assessment Grades

| Grade | Description                                                             |
|-------|-------------------------------------------------------------------------|
| Wa    | Took the phonics screening check and met the required standard          |
| VVt   | Took the phonics screening check and did not meet the required standard |
| A     | Absent                                                                  |
| D     | Did not take the phonics screening check                                |
| L     | Left the school                                                         |
| Q     | Maladministration                                                       |

Printed: 05/05/2023

### Year 2 Phonics Screening Check 2023

### PUPIL'S RESULTS

| Zayan Aditya                   | 2GH     |
|--------------------------------|---------|
| Test                           | Results |
| Year 1 Phonics Screening Mark  | 33      |
| Year 1 Phonics Screening Grade | Wa      |
|                                |         |

#### Assessment Grades

| Grade | Description                                                             |
|-------|-------------------------------------------------------------------------|
| Wa    | Took the phonics screening check and met the required standard          |
| VVt   | Took the phonics screening check and did not meet the required standard |
| A     | Absent                                                                  |
| D     | Did not take the phonics screening check                                |
| L     | Left the school                                                         |
| Q     | Maladministration                                                       |

Printed: 05/05/2023

| Teacher Assessment Results:           English Writing         Working at greater depth at the expected standard           Science         Working at the expected standard           Science         Working at the expected standard           Core of all results are valid for all Areas of Learning         GOS is awarded if the pupil is working at greater depth at the expected standard.           With is awarded if the pupil is working at greater depth at the expected standard.         NK is awarded if the pupil is working at a Pre Key Stage Standard 1.           PK3 is awarded if the pupil is working at a Pre Key Stage Standard 2.         PK3 is awarded if the pupil is working at a Pre Key Stage Standard 3.           PK4 is awarded if the pupil is working at a Pre Key Stage Standard 4.         PK4 is awarded if the pupil is working at a Pre Key Stage Standard 5.           PK6 is awarded if the pupil is working at a Pre Key Stage Standard 6.         EM is awarded if the pupil is working at a Pre Key Stage Standard 6.           EM is awarded if the pupil is working at a Pre Key Stage Standard 7.         Is awarded if the pupil is working at a Pre Key Stage Standard 6.           EM is awarded if the pupil is working at a Pre Key Stage Standard 7.         Is awarded if the pupil has been assessed against the Engagement Model.           Is awarded if the pupil has been assessed against the Engagement Model.         Is awarded if the pupil has taken test in the past.           Is awarded if the pupil has taken test in the past.         Is awarded if the pupil has taken test in the past                                                                                                    |                                                                                                    |                                                                                                    |
|----------------------------------------------------------------------------------------------------|----------------------------------------------------------------------------------------------------|----------------------------------------------------------------------------------------------------|
| Iteacher Assessment Results:           English Writing         Working at greater depth at the expected standard           Science         Working at the expected standard           Key to Teacher Assessment Results:         GOS is awarded if the pupil is working at greater depth at the expected standard.           Wer not all results are valid for all Areas of Learning         GOS is awarded if the pupil is working at greater depth at the expected standard.           WTS is awarded if the pupil is working at a Pre Key Stage Standard 1.         PK4 is awarded if the pupil is working at a Pre Key Stage Standard 2.           PK3 is awarded if the pupil is working at a Pre Key Stage Standard 3.         PK4 is awarded if the pupil is working at a Pre Key Stage Standard 4.           PK6 is awarded if the pupil is working at a Pre Key Stage Standard 5.         PK6 is awarded if the pupil is working at a Pre Key Stage Standard 5.           PK6 is awarded if the pupil is working at a Pre Key Stage Standard 6.         EM is awarded if the pupil is working at a Pre Key Stage Standard 7.           PK6 is awarded if the pupil is working at a Pre Key Stage Standard 5.         PK6 is awarded if the pupil is working at a Pre Key Stage Standard 5.           PK8 is awarded if the pupil has baken test in the future.         P is awarded if the pupil has taken test in the future.           P is awarded if the pupil has taken test in the pasi.         Q is imported in cases of maladministration in Reading, Writing, Mathematics or Science.                                                                                                    |                                                                                                    |                                                                                                    |
| English Writing         Working at greater depth at the expected standard           Science         Working at the expected standard           Science         Working at the expected standard           Key to Teacher Assessment Results:         Science           Sole is awarded if the pupil is working at greater depth at the expected standard.         EXS is awarded if the pupil is working at greater depth at the expected standard.           WTS is awarded if the pupil is working at a pre key Stage Standard 1.         PK2 is awarded if the pupil is working at a Pre Key Stage Standard 2.           PK3 is awarded if the pupil is working at a Pre Key Stage Standard 3.         PK4 is awarded if the pupil is working at a Pre Key Stage Standard 4.           PK6 is awarded if the pupil is working at a Pre Key Stage Standard 5.         PK6 is awarded if the pupil is working at a Pre Key Stage Standard 6.           EK6 is awarded if the pupil is working at a Pre Key Stage Standard 6.         EM is awarded if the pupil is working at a Pre Key Stage Standard 6.           EK6 is awarded if the pupil is working at a Pre Key Stage Standard 6.         EM is awarded if the pupil is working at a Pre Key Stage Standard 6.           EK6 is awarded if the pupil is working at a Pre Key Stage Standard 7.         EM is awarded if the pupil is working at a Pre Key Stage Standard 7.           EK6 is awarded if the pupil is working at a Pre Key Stage Standard 6.         EM is awarded if the pupil is working at a Pre Key Stage Standard 7.           Is awarded if the pupil is working at a Pre Key Stage S                                                                                                    | leacher Assessment Results:                                                                                                    |                                                                                                    |
| English Writing         Working of greater depindent depindent depindent of proceed standard           Science         Working at the expected standard           Science         Working at the expected standard           Mote: not all results are valid for all Areas of Learning         GDS is awarded if the pupil is working at greater depth at the expected standard.           WIX is awarded if the pupil is working at greater depth at the expected standard 2.         NX is awarded if the pupil is working at a Pre Key Stage Standard 2.           PK3 is awarded if the pupil is working at a Pre Key Stage Standard 3.         NK is awarded if the pupil is working at a Pre Key Stage Standard 4.           PK4 is awarded if the pupil is working at a Pre Key Stage Standard 4.         NK is awarded if the pupil is working at a Pre Key Stage Standard 5.           PK6 is awarded if the pupil is working at a Pre Key Stage Standard 5.         NK is awarded if the pupil is working at a Pre Key Stage Standard 5.           PK6 is awarded if the pupil is working at a Pre Key Stage Standard 5.         NK is awarded if the pupil is working at a Pre Key Stage Standard 5.           PK8 is awarded if the pupil is working at a Pre Key Stage Standard 6.         Star awarde if the pupil is working at a Pre Key Stage Standard 7.           Is awarded if the pupil has beft.         Is awarded if the pupil has beft.           Is awarded if the pupil has beft.         Is awarded if the pupil has beft.           Is awarded if the pupil was abavarea to the pupil was abavarea.         Is awardea if the                                                                                                    | Epolish Writing                                                                                                    | Working at greater denth at the expected standard                                                                                                    |
| Science         Working at the expected standard                                                                                                    | English Whiting                                                                                                    | Working at greater bepting the expected standard                                                                                                    |
| <ul> <li>Acy to the control of the pupil is working at greater depth at the expected standard.</li> <li>Acy is awarded if the pupil is working at greater depth at the expected standard.</li> <li>Acy is awarded if the pupil is working at a Pre Key Stage Standard 1.</li> <li>Acy is awarded if the pupil is working at a Pre Key Stage Standard 1.</li> <li>Acy is awarded if the pupil is working at a Pre Key Stage Standard 3.</li> <li>Acy is awarded if the pupil is working at a Pre Key Stage Standard 3.</li> <li>Acy is awarded if the pupil is working at a Pre Key Stage Standard 3.</li> <li>Acy is awarded if the pupil is working at a Pre Key Stage Standard 3.</li> <li>Acy is awarded if the pupil is working at a Pre Key Stage Standard 5.</li> <li>Acy is awarded if the pupil is working at a Pre Key Stage Standard 5.</li> <li>Acy is awarded if the pupil is working at a Pre Key Stage Standard 5.</li> <li>Acy is awarded if the pupil is working at a Pre Key Stage Standard 5.</li> <li>Acy is awarded if the pupil is working at a Pre Key Stage Standard 5.</li> <li>Acy is awarded if the pupil is working at a Pre Key Stage Standard 5.</li> <li>Acy is awarded if the pupil is working at a Pre Key Stage Standard 5.</li> <li>Acy is awarded if the pupil is working at a Pre Key Stage Standard 5.</li> <li>Acy awarded if the pupil is working at a Pre Key Stage Standard 5.</li> <li>Acy awarded if the pupil is working at a Pre Key Stage Standard 5.</li> <li>Acy awarded if the pupil has taken test in the future.</li> <li>A swarded if the pupil has taken test in the pate.</li> <li>A swarded if the pupil has taken test in the pate.</li> <li>A swarded if the pupil has taken test in the pate.</li> <li>A swarded if the pupil has taken test in the pate.</li> <li>A swarded if the pupil has taken test in the pate.</li> <li>A swarded if the pupil has taken test in the pate.</li> <li>A swarded if the pupil has taken test in the pate.</li> <li>A swarded if the pupil has taken test in the pate.</li> <li>A swarded if the pupil has taken test is the pate</li></ul> | Science                                                                                                    | Working at the expected standard                                                                                                    |
| Note: not all results are valid for all Areas of Learning<br>GDS is awarded if the pupil is working at greater depth at the expected standard.<br>EXS is awarded if the pupil is working the expected standard.<br>HNM is awarded if the pupil is working at a Pre Key Stage Standard 1.<br>PK2 is awarded if the pupil is working at a Pre Key Stage Standard 2.<br>PK3 is awarded if the pupil is working at a Pre Key Stage Standard 3.<br>PK4 is awarded if the pupil is working at a Pre Key Stage Standard 4.<br>PK3 is awarded if the pupil is working at a Pre Key Stage Standard 5.<br>PK6 is awarded if the pupil is working at a Pre Key Stage Standard 5.<br>PK6 is awarded if the pupil is working at a Pre Key Stage Standard 6.<br>EM is awarded if the pupil is working at a Pre Key Stage Standard 6.<br>EM is awarded if the pupil is working at a Pre Key Stage Standard 7.<br>A is awarded if the pupil is working at a Pre Key Stage Standard 7.<br>A is awarded if the pupil is working at a Pre Key Stage Standard 6.<br>EM is awarded if the pupil is working at a Pre Key Stage Standard 7.<br>A is awarded if the pupil is working at a Pre Key Stage Standard 7.<br>A is awarded if the pupil was abeen.<br>L is awarded if the pupil was been assessed against the Engagement Model.<br>A is awarded if the pupil was been assessed against the Engagement Model.<br>A is awarded if the pupil was been to the the there.<br>P is awarded if the pupil has taken test in the future.<br>P is awarded if the pupil has taken test in the past.<br>Q is imported in cases of maladministration in Reading, Writing, Mathematics or Science.                                                                                                    | Key to Teacher Assessment Re                                                                                                    | sculte-                                                                                                    |
| GDS is awarded if the pupil is working at greater depth at the expected standard.<br>EXS is awarded if the pupil is working towards the expected standard.<br>HYM is awarded if the pupil is working at a Pre Key Stage Standard 1.<br>PK2 is awarded if the pupil is working at a Pre Key Stage Standard 2.<br>PK3 is awarded if the pupil is working at a Pre Key Stage Standard 3.<br>PK4 is awarded if the pupil is working at a Pre Key Stage Standard 4.<br>PK5 is awarded if the pupil is working at a Pre Key Stage Standard 4.<br>PK5 is awarded if the pupil is working at a Pre Key Stage Standard 6.<br>EM is awarded if the pupil is working at a Pre Key Stage Standard 6.<br>EM is awarded if the pupil is working at a Pre Key Stage Standard 7.<br>PK5 is awarded if the pupil is working at a Pre Key Stage Standard 7.<br>PK5 is awarded if the pupil is working at a Pre Key Stage Standard 7.<br>PK6 is awarded if the pupil is working at a Pre Key Stage Standard 7.<br>EM is awarded if the pupil is working at a Pre Key Stage Standard 7.<br>FK is awarded if the pupil is working at a Pre Key Stage Standard 8.<br>EM is awarded if the pupil has been assessed against the Engagement Model.<br>A is awarded if the pupil has left.<br>F is awarded if the pupil was taken test in the future.<br>P is awarded if the pupil was taken test in the past.<br>Q is imported in cases of maladministration in Reading, Writing, Mathematics or Science.                                                                                                    | Note: not all results are valid for all Area                                                                                                    | as of Learning                                                                                                    |
|                                                                                                    | GDS is awarded if the pupil is workin<br>EXS is awarded if the pupil is workin<br>WTS is awarded if the pupil is workin<br>PK1 is awarded if the pupil is working<br>PK2 is awarded if the pupil is working<br>PK3 is awarded if the pupil is working<br>PK4 is awarded if the pupil is working<br>PK6 is awarded if the pupil is working<br>PK6 is awarded if the pupil is working<br>EM is awarded if the pupil has been<br>A is awarded if the pupil has been<br>A is awarded if the pupil has been<br>A is awarded if the pupil has been<br>I is awarded if the pupil has been<br>A is awarded if the pupil has left.<br>F is awarded if the pupil will take test<br>P is awarded if the pupil will take test<br>P is awarded if the pupil has taken te<br>Q is imported in cases of maladminis | ig at greater depth at the expected standard.<br>g at the expected standard.<br>met the standard.<br>g at a Pre Key Stage Standard 1.<br>g at a Pre Key Stage Standard 2.<br>g at a Pre Key Stage Standard 3.<br>g at a Pre Key Stage Standard 4.<br>g at a Pre Key Stage Standard 5.<br>g at a Pre Key Stage Standard 6.<br>assessed against the Engagement Model.<br>t in the future.<br>est in the past.<br>stration in Reading, Writing, Mathematics or Science. |
|                                                                                                    |                                                                                                    |                                                                                                    |
|                                                                                                    |                                                                                                    |                                                                                                    |
|                                                                                                    |                                                                                                    |                                                                                                    |
|                                                                                                    |                                                                                                    |                                                                                                    |
|                                                                                                    |                                                                                                    |                                                                                                    |
|                                                                                                    |                                                                                                    |                                                                                                    |

| Pupil's                 | Results at Key Stage 2 - : | 2023                     |
|-------------------------|----------------------------|--------------------------|
| Nancy Adams             |                            | 6VC                      |
| Teacher Assessment Resu | lts:                       |                          |
| English Writing         | Working at greater depth   | at the expected standard |
| Science                 | Working at the expected    | standard                 |

#### Key to Teacher Assessment Results:

#### Note: not all results are valid for all Areas of Learning

| GDS is awarded if the pupil is working at a greater depth at the expected standard.<br>EXS is awarded if the pupil is working at the expected standard.<br>WTS is awarded if the pupil is working at the expected standard.<br>HNN is awarded if the pupil is working at a Pre Key Singe Standard 1.<br>PK4 is awarded if the pupil is working at a Pre Key Singe Standard 2.<br>PK3 is awarded if the pupil is working at a Pre Key Singe Standard 2.<br>PK4 is awarded if the pupil is working at a Pre Key Singe Standard 3.<br>PK4 is awarded if the pupil is working at a Pre Key Singe Standard 4.<br>PK5 is awarded if the pupil is working at a Pre Key Singe Standard 4.<br>PK6 is awarded if the pupil is working at a Pre Key Singe Standard 6.<br>EM is awarded if the pupil is as abent.<br>L is awarded if the pupil was abent. |
|----------------------------------------------------------------------------------------------------|
| P is awarded if the pupil will have test if the future.                                                                                                    |
| O is imported in cases of maladministration in Reading Writing Mathematics or Science                                                                                                    |
|                                                                                                    |

| English Grammar, Punctuation, Vocabulary and Spelli | ng |
|-----------------------------------------------------|----|
|                                                     |    |
| English Reading                                     |    |
|                                                     |    |
| Mathematics                                         |    |

#### Scaled Scores

Scaled scores are used all over the world. They help test results to be reported consistently from one year to the next. The national curriculum tests are designed to be as similar as possible year on year, but slight differences in difficulty will occur between years. Scaled scores maintain their meaning over time so that two pupils achieving the same scaled score on two different tests will have demonstrated the same attainment. On the scale 100 will always represent the 'national standard'. However, due to the small differences in difficulty between tests, the raws occer (is the total number of correct responses) that equates to 100 might be different (though similar) each year. Outcomes As is awarded if a pupil has achieved the standard. Ns is awarded if a pupil was absent from one or all of the test papers. B is awarded if a pupil is working below the standard assessed by the tests. L is awarded if a pupil has not below the standard assessed by the tests. L is awarded if a pupil has maked the test. T is awarded if a pupil has maked the test in the tests but is unable to access them. F is awarded if a pupil has taken the test in the ture. P is awarded if a pupil has taken the test in the ture. P is awarded if a pupil has taken the test in the past. Q is awarded if there has been any maladministation. H is awarded if a pupil has cheated. CA is awarded if a pupil has cheated. CA is awarded if a pupil has that special consideration applied which has led to their actual ability in the test being affected.

Please see reverse for Test Results

#### KS2 TEACHER ASSESSMENT and TESTS COMPARATIVE REPORT

These tables show the percentage of Year 6 pupils achieving each outcome in 2023, compared to national end of Key Stage 2 Teacher Assessment Levels and Test Results for 2022.

The number of eligible children is: 58

Figures may not total 100 per cent because of rounding or where grades overlap.

| Teacher Assessments |        |          |         |          |  |  |  |
|---------------------|--------|----------|---------|----------|--|--|--|
|                     | Rea    | gnit     | Writing |          |  |  |  |
| Result              | School | National | School  | National |  |  |  |
| GD \$               |        | -        | 3       | 13       |  |  |  |
| EX \$               |        |          | 7       | 69       |  |  |  |
| WT S/HNM            |        |          | 3       | 24       |  |  |  |
| PK6                 | 2      | -        | 2       | 2        |  |  |  |
| PK5                 | 0      |          | 2       | 1        |  |  |  |
| PK4                 | 2      | -        | 0       | 1        |  |  |  |
| PK3                 | 0      | -        | 0       | 0        |  |  |  |
| PK2                 | 0      |          | 0       | 0        |  |  |  |
| PK1                 | 0      | -        | 0       | 0        |  |  |  |
| EM                  | 0      |          | 0       | 0        |  |  |  |
| A                   | 0      |          | 0       | 0        |  |  |  |

| Teacher Assessments |        |          |         |          |  |  |  |
|---------------------|--------|----------|---------|----------|--|--|--|
|                     | Mathem | atics    | Science |          |  |  |  |
| Result              | School | National | School  | National |  |  |  |
| GDS                 |        | -        | -       | -        |  |  |  |
| EXS                 |        | -        | 7       | 79       |  |  |  |
| WT S/HNM            |        | -        | 7       | 21       |  |  |  |
| PK6                 | 0      | -        | -       | -        |  |  |  |
| PK5                 | 0      | -        | -       | -        |  |  |  |
| PK4                 | 0      | -        | -       | -        |  |  |  |
| PK3                 | 2      | -        | -       | -        |  |  |  |
| PK2                 | 0      | -        | -       | -        |  |  |  |
| PK1                 | 0      |          | -       | -        |  |  |  |
| EM                  | 0      | -        | -       | -        |  |  |  |
| Α                   | 0      | -        | 0       | 0        |  |  |  |

| TE\$T RE\$ULT\$                       |          |                       |     |    |       |  |   |   |
|---------------------------------------|----------|-----------------------|-----|----|-------|--|---|---|
|                                       |          | Percentage at outcome |     |    |       |  |   |   |
|                                       |          | в                     | N S | AS | H \$1 |  | U | А |
| Grammar<br>Punctuation<br>& Spelling* | School   | 0                     | 0   | 0  | 0     |  | 0 | 0 |
|                                       | National | 3                     | 23  | 72 | 28    |  | 0 | 1 |
| Reading                               | School   | 0                     | 0   | 0  | 0     |  | 0 | 0 |
|                                       | National | 3                     | 21  | 74 | 28    |  | 0 | 0 |
| Mathematics                           | School   | 0                     | 0   | 0  | 0     |  | 0 | 0 |
|                                       | National | 3                     | 24  | 71 | 22    |  | 0 | 1 |

National figures include all schools with pupils eligible for assessment at Key Stage 2. Participation by independent schools is voluntary, therefore only includes results from those independent schools which chose to make a return, and which met the statutory standards for assessment and moderation.

<sup>1</sup>The % of students achieving a High Score (HS) is the subset of the % of students who Achieved the Standard (AS) with a Scaled Score of 110 or more, so the total of students including this figure will locat to more than 100%.

#### Key to Teacher Assessments

GDS is awarded if the pupil is working at greater depth at the expected standard. EXS is awarded if the pupil is working to the expected standard. WTS is awarded if the pupil is working towards the expected standard. HNM is awarded if the pupil is working at a Pre Key Stage Standard 6. PKG is awarded if the pupil is working at a Pre Key Stage Standard 6. PKG is awarded if the pupil is working at a Pre Key Stage Standard 5. PKG is awarded if the pupil is working at a Pre Key Stage Standard 4. PKG is awarded if the pupil is working at a Pre Key Stage Standard 4. PKG is awarded if the pupil is working at a Pre Key Stage Standard 2. PKG is awarded if the pupil is working at a Pre Key Stage Standard 2. PKG is awarded if the pupil is working at the engagement model or below pre-key stage standards. A is awarded if the pupil was absent.

#### Key to Tests

B is awarded if the pupil is working below the standard of the test. U is awarded if the pupil as absent. As is awarded if the pupil has hot Achieved the Standard. AS is awarded if the pupil has Achieved the Standard (including those with a High Score). HS is awarded if the pupil has Achieved the Standard with a High Score.

#### KS2 TEACHER ASSESSMENT and TESTS COMPARATIVE REPORT

These tables show the percentage of Year 6 pupils achieving each outcome in 2023, compared to national end of Key Stage 2 Teacher Assessment Levels and Test Results for 2022.

The number of eligible children is: 58

Figures may not total 100 per cent because of rounding or where grades overlap.

| Teacher Assessments |        |          |         |          |  |  |  |
|---------------------|--------|----------|---------|----------|--|--|--|
|                     | Read   | Ing      | Writing |          |  |  |  |
| Result              | School | National | School  | National |  |  |  |
| GDS                 | -      | -        | 3       | 13       |  |  |  |
| EXS                 |        | -        | 3       | 56       |  |  |  |
| WT \$/HNM           | -      | -        | 3       | 24       |  |  |  |
| PK6                 | 2      | -        | 2       | 2        |  |  |  |
| PK5                 | 0      | -        | 2       | 1        |  |  |  |
| PK4                 | 2      | -        | 0       | 1        |  |  |  |
| PK3                 | 0      | -        | 0       | 0        |  |  |  |
| PK2                 | 0      | -        | 0       | 0        |  |  |  |
| PK1                 | 0      | -        | 0       | 0        |  |  |  |
| EM                  | 0      | -        | 0       | 0        |  |  |  |
| Α                   | 0      | -        | 0       | 0        |  |  |  |

| Teacher Assessments |        |          |         |          |  |  |  |
|---------------------|--------|----------|---------|----------|--|--|--|
|                     | Mather | matica   | Science |          |  |  |  |
| Result              | School | National | School  | National |  |  |  |
| GD \$               | -      |          |         | -        |  |  |  |
| EX S                |        |          | 7       | 79       |  |  |  |
| WT S/HNM            | -      |          | 7       | 21       |  |  |  |
| PK6                 | 0      |          |         | -        |  |  |  |
| PK5                 | 0      |          |         | -        |  |  |  |
| PK4                 | 0      |          |         | -        |  |  |  |
| PK3                 | 2      |          |         | -        |  |  |  |
| PK2                 | 0      | -        |         | -        |  |  |  |
| PK1                 | 0      |          |         | -        |  |  |  |
| EM                  | 0      |          |         | -        |  |  |  |
| Δ                   | 0      |          | 0       | 0        |  |  |  |

| TEST RESULTS |          |                             |    |    |    |  |   |   |
|--------------|----------|-----------------------------|----|----|----|--|---|---|
|              |          | Percentage at outcome       |    |    |    |  |   |   |
|              |          | B NS AS HS <sup>1</sup> U A |    |    |    |  | А |   |
| Grammar      | School   | 0                           | 0  | 0  | 0  |  | 0 | 0 |
| & Spelling*  | National | 3                           | 23 | 44 | 28 |  | 0 | 1 |
|              | School   | 0                           | 0  | 0  | 0  |  | 0 | 0 |
| Reading      | National | 3                           | 21 | 46 | 28 |  | 0 | 0 |
| Mathematics  | School   | 0                           | 0  | 0  | 0  |  | 0 | 0 |
|              | National | 3                           | 24 | 49 | 22 |  | 0 | 1 |

National figures include all schools with pupils eligible for assessment at Key Stage 2. Participation by independent schools is voluntary, therefore only includes results from those independent schools which chose to make a return, and which met the statutory standards for assessment and moderation.

<sup>1</sup>The % of students achieving a High Score (HS) a Scaled Score of 110 or more, has been separated from those who Achieved the Standard (AS), a Scaled Score of between 100 and 109, so the total of students including this figure will total 100%.

#### Key to Teacher Assessments

CDS is awarded if the pupil is working at greater depth at the expected standard. EXS is awarded if the pupil is working towards the expected standard. WTS is awarded if the pupil is working towards the expected standard. HNM is awarded if the pupil is working at a Prc Key Stape Standard 6. PKS is awarded if the pupil is working at a Prc Key Stape Standard 5. PKS is awarded if the pupil is working at a Prc Key Stape Standard 4. PKS is awarded if the pupil is working at a Prc Key Stape Standard 4. PKS is awarded if the pupil is working at a Prc Key Stape Standard 4. PKS is awarded if the pupil is working at a Prc Key Stape Standard 2. PKS is awarded if the pupil is working at a Prc Key Stape Standard 2. PKS is awarded if the pupil is working at a Prc Key Stape Standard 2. PKS is awarded if the pupil is working at a the Key Stape Standard 3. EK is awarded if the pupil is working at the engagement model or below pre-key stage standards. A is awarded if the pupil was absent.

#### Key to Tests

B is awarded if the pupil is working below the standard of the test. U is awarded if the pupil is unable to access the test. A is awarded if the pupil has absent. NS is awarded if the pupil has Not Achieved the Standard without a High Score. HS is awarded if the pupil has Achieved the Standard without a High Score.